matériel

1/3

# QoS

Ce chapitre explique comment créer une règle QoS (Quality of Service) pour spécifier la hiérarchisation du trafic et minimiser l'impact causé lorsque la connexion est sous forte charge.

## Objectif

Spécifier les niveaux de priorité pour certains appareils ou applications. Par exemple, j'ai plusieurs appareils connectés à mon réseau sans fil. Je souhaite définir une vitesse intermédiaire sur Internet pour mon téléphone.

### Méthode

- 1. Connectez-vous sur http://tplinkmodem.net avec le mot de passe du routeur
- 2. Onglet Avancée, QoS > Réglages :
- 3. Activez QoS et définissez l'allocation de bande passante :

| oS:                                                                                        |                                                       | Activer                              |                                    |                      |                                    |                                         |
|--------------------------------------------------------------------------------------------|-------------------------------------------------------|--------------------------------------|------------------------------------|----------------------|------------------------------------|-----------------------------------------|
| Pour optimiser les performan<br>loit PAS dépasser votre band<br>xemple, à l'adresse www.sp | ices Internet, la<br>de passante rée<br>eedtest.net). | bande passante<br>elle. Il est recom | e de chargement<br>mandé de tester | et de tél<br>d'abord | hargement que t<br>tre bande passa | vous avez définie ne<br>nte réelle (par |
| argeur de bande de télécha                                                                 | rgement:                                              | 0                                    | Mbps                               | Ŧ                    |                                    |                                         |
| élécharger la bande passan                                                                 | nte:                                                  | 0                                    | Mbps                               | Ŧ                    |                                    |                                         |
| élécharger la bande passan                                                                 | nte:                                                  | 0                                    | Mbps                               | Ŧ                    |                                    |                                         |

- 1. QoS : Activer.
- Largeur de bande de téléchargement : Saisissez la bande passante maximale de téléversement (upload) fournie par votre fournisseur de services Internet. 1Mbps équivaut à 1000Kbps.
- Télécharger la bande passante : Saisissez la bande passante maximale de téléchargement (download) fournie par votre fournisseur de services Internet. 1Mbps équivaut à 1000Kbps.
- 4. Cliquez sur **Avancée** et faites glisser la barre de défilement pour définir le pourcentage de priorité de la bande passante.
- 5. Cliquez sur Sauvegarder
- 4. Ajoutez une règle QoS de priorité moyenne pour le téléphone :

Last update: 2022/11/08 materiel:internet:routeur4g:mr400:uguide:qos:start https://doc.nfrappe.fr/doku.php?id=materiel:internet:routeur4g:mr400:uguide:qos:start 19:34

#### 1. Cliquez sur Ajouter dans la colonne Priorité intermédiaire : 30 %

Liste de règles QoS

| Haute priorité: 60% | Priorité Moyenne: 30% | Priorité basse: 10% |
|---------------------|-----------------------|---------------------|
|                     |                       |                     |
|                     |                       |                     |
|                     |                       |                     |
|                     |                       |                     |
|                     |                       |                     |
| Aiouter             | Aiouter               | Aiouter             |
|                     | <u></u>               |                     |
|                     |                       |                     |

#### 2. Sélectionnez Par appareil, puis cliquez sur Scan :

| Règle de QoS       |                              |
|--------------------|------------------------------|
| Туре:              | Par appareil Par application |
| Nom de l'appareil: | scan 🛌                       |
| MAC Ajouter        | · · · · ·                    |
|                    | Appuler                      |

- 3. Choisissez l'appareil correspondant dans la liste
- 4. Cliquez sur **Sauvegarder**.
- 5. Pour supprimer une règle QoS, cliquez sur 🛑 pour supprimer la règle de la liste.

#### Terminé!

Maintenant, la QoS est implémentée pour prioriser le trafic Internet.

### Voir aussi

• (en) //www.tp-link.com/us/user-guides/Archer-MR400\_V3/

Basé sur « Archer MR400 V3 User Guide » par tp-link.com.

From: https://doc.nfrappe.fr/ - Documentation du Dr Nicolas Frappé

Permanent link: https://doc.nfrappe.fr/doku.php?id=materiel:internet:routeur4g:mr400:uguide:qos:start

Last update: 2022/11/08 19:34